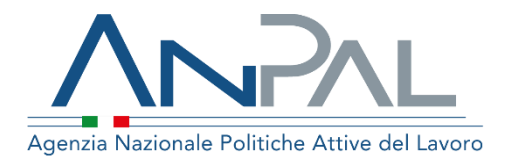

# MANUALE Cruscotto SAP

**Centro Per l'Impiego** Aggiornato al 13/11/2020

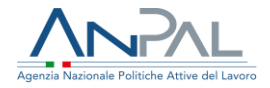

# Revisioni

| Data       | Versione | Par. modificati                                             | Motivo della modifica                                                                                                    |
|------------|----------|-------------------------------------------------------------|----------------------------------------------------------------------------------------------------|
| 15/01/2020 | v. 1     |                                                             | Prima stesura                                                                                                    |
| 10/07/2020 | v. 1.1   | 5.2.3 Residenza, domicilio e<br>recapiti<br>6.Modifica Sap. | Aggiornamento manuale per abilitazione<br>funzione "Modifica" per Sezione "Dati<br>Anagrafici"/"Residenza, domicilio e<br>recapiti".                                |
| 13/11/2020 | V.1.2    | par.4.6                                                     | Aggiunta del campo 'Descrizione evento'<br>nella sezione 'Politiche attive', evolutive<br>per politica 'PUC' ed eliminazione della<br>sezione 'Accedere al sistema' |

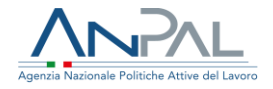

## Sommario

| 1.Introduzione                | 4  |
|-------------------------------|----|
| 2.Homepage                    | 5  |
| 3.Ricerca cittadino           | 6  |
| 4.Visualizzazione SAP         | 7  |
| 4.1 Dati Invio                | 7  |
| 4.2 Dati Anagrafici           | 8  |
| 4.3 Dati amministrativi       |    |
| 4.4 Esperienze lavorative     | 13 |
| 4.5. Informazioni curriculari | 14 |
| 4.6 Politiche attive          |    |
| 5.Modifica SAP                |    |
| 6.Inserisci nuovo             | 20 |
| 7.Stampa SAP                  | 23 |
|                               |    |

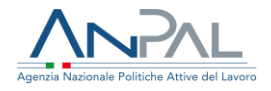

# 1.Introduzione

Il presente manuale ha l'obiettivo di fornire agli operatori dei CPI una guida relativa ai servizi offerti all'interno della scrivania MyANPAL relativamente all'applicativo "Cruscotto Sap".

Al termine dell'autenticazione il sistema mostra all'utente l'elenco dei servizi ai quali è abilitato.

| 🔅 Servizi Attivi                     |                                                                                      |
|--------------------------------------|--------------------------------------------------------------------------------------|
| Scopri tutti i servizi Anpal         |                                                                                      |
| Adr Pagamenti                        | Il servizio consente la gestione della Scheda Anagrafica Professionale del cittadino |
| Assegno di ricollocazione Cigs       |                                                                                      |
| Cruscotto SAP                        |                                                                                      |
| Garanzia Giovani                     |                                                                                      |
| Gestione del reddito di cittadinanza |                                                                                      |
| Profilazione qualitativa             |                                                                                      |
| Scouting della domanda               |                                                                                      |
|                                      | Figura 1 - Servizi attivi                                                            |
|                                      |                                                                                      |

Cliccando sul pulsante VAI AL SERVIZIO relativo alla voce "*Cruscotto SAP*", viene mostrata la Homepage con le relative funzionalità.

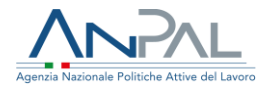

# 2.Homepage

Una volta che l'operatore del CPI è stato riconosciuto dal sistema viene presentata la seguente schermata.

| Agenzia Nazio | Inale Palitable Attive del Lavoro                                                                                                    |   |                                                  | Numero Unico Lavoro 800.00.00.39 | Unione europe<br>Fondo sociale e |                |
|---------------|----------------------------------------------------------------------------------------------------|---|--------------------------------------------------|----------------------------------|----------------------------------|----------------|
| Home          | Ricerca Cittadino                                                                                                    |   |                                                  |                                  |                                  |                |
|               |                                                                                                    |   |                                                  |                                  |                                  |                |
| <b>(</b> ==   | Benvenuto in Cruscotto SAP                                                                                                    |   |                                                  |                                  |                                  |                |
|               | Il servizio consente la gestione della Scheda Anagrafica Professionale del cittadino                                                                                                    |   |                                                  |                                  |                                  | MOSTRA TUTTO → |
| 2             | Manuali<br>Presto potrai accedere ai manuali utili a supportarti nell'utilizzo degli applicativi.                                                                                                    | Q | <b>l tuoi messaggi</b><br>Hai messaggi da leggen | e                                |                                  |                |
|               | VAI AL SERVIZIO →                                                                                                    |   |                                                  |                                  |                                  |                |
|               |                                                                                                    |   |                                                  |                                  |                                  |                |
|               | MyLearning<br>La piattaforma di formazione online che offre corsi gratuiti e sempre disponibili in autoapprendimento.<br>Ogni corso prevede video lezioni, tutorial, test finale e materiale di approfondimento di diversa natura<br>VAI ALLA FORMAZIONE → |   |                                                  |                                  |                                  |                |

Figura 2 - Homepage

Sono presenti vari contenuti:

- Una breve descrizione della funzionalità dell'applicazione
- Manuali, FAQ e messaggi relativi all'applicazione
- La possibilità di accedere alla piattaforma di formazione online

Dalla barra dei menù è possibile accedere alla funzionalità Ricerca Cittadino

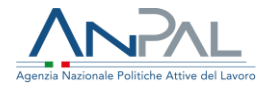

# **3.Ricerca cittadino**

Cliccando sulla voce "*Ricerca cittadino*" dal menù, l'operatore del CPI può accedere alla funzionalità di ricerca per codice fiscale per la visualizzazione e gestione della "Scheda Anagrafica Professionale" (SAP).

Viene mostrata la seguente schermata.

| Home      Ricerca Cittadino                       |  |       |          |
|---------------------------------------------------|--|-------|----------|
| Ricerca Cittadino                                 |  |       |          |
| Inserisci il codice fiscale del cittadino Ricerca |  |       |          |
| DNPGDN80M08I333A                                  |  | CERCA | CANCELLA |

#### Figura 3 - Ricerca cittadino

Inserendo un codice fiscale e premendo il pulsante "*Cerca*" si apre la scheda SAP del cittadino.

#### Visualizzazione SAP di Giordano Dinapoli

Codice Fiscale DNPGDN80M08I333A Ente titolare : H501C000523 - Cpi Roma Cinecitta'

| TORNA ALLA RICERCA       |                           |                     | PRESA IN CARICO | STAMPA |
|--------------------------|---------------------------|---------------------|-----------------|--------|
| Dati Invio               | Dati Invio                |                     |                 |        |
| Dati Anagrafici          |                           |                     |                 |        |
| Dati Amministrativi      | Dati Invio                |                     |                 |        |
| Esperienze Lavorative    | Data ultimo aggiornamento | 16/01/2020          |                 |        |
| Informazioni Curriculari | Identificativo SAP        | AA02600330P         |                 |        |
| Politiche Attive         | Ente titolare             | Cpi Roma Cinecitta' |                 |        |

### Figura 4 - Visualizzazione SAP (CPI non titolare)

La pagina si compone di:

Intestazione in alto a sinistra con le informazioni riepilogative del cittadino e dell'ente titolare

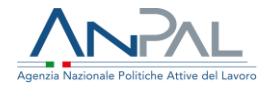

- > Pulsante "TORNA ALLA RICERCA" per ritornare alla pagina di "Ricerca cittadino"
- Pulsante "PRESA IN CARICO" presente solo se l'ente che ha effettuato la ricerca non è il titolare della SAP. Il Click sul bottone mostra il messaggio "Con questa operazione si acquisisce la titolarità della SAP. Sei sicuro di voler continuare?". La conferma abilita il CPI alle funzioni di modifica/inserimento della SAP.
- Pulsante "STAMPA" per la generazione del file in formato PDF di tutte le informazioni che compongono la SAP
- Scheda SAP.

Le voci dell'albero di istradamento rappresentano le sezioni che la compongono; la selezione di una voce apre ulteriori tab che raggruppano le informazioni della sezione per aree tematiche.

# **4.Visualizzazione SAP**

## 4.1 Dati Invio

| Visualizzazione SAP di Giorda                                                                | ano Dinapoli              |                     |          |        |
|----------------------------------------------------------------------------------------------|---------------------------|---------------------|----------|--------|
| Codice Fiscale DNPGDN80M08I333A<br>Ente titolare : <b>H501C000523 - Cpi Roma Cinecitta</b> ' |                           |                     |          |        |
| TORNA ALLA RICERCA                                                                           |                           |                     | MODIFICA | STAMPA |
|                                                                                              |                           |                     |          |        |
| Dati Invio                                                                                   | Dati Invio                |                     |          |        |
| Dati Anagrafici                                                                              |                           |                     |          |        |
| Dati Amministrativi                                                                          | Dati Invio                |                     |          |        |
| Esperienze Lavorative                                                                        | Data ultimo aggiornamento | 16/01/2020          |          |        |
| Informazioni Curriculari                                                                     | Identificativo SAP        | AA02600330P         |          |        |
| Politiche Attive                                                                             | Ente titolare             | Cpi Roma Cinecitta' |          |        |
|                                                                                              |                           |                     |          |        |

Figura 5 - Sezione Dati Invio

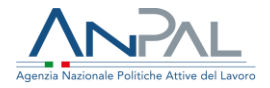

## 4.2 Dati Anagrafici

### 4.2.1 Dati personali

#### Visualizzazione SAP di Giordano Dinapoli

Codice Fiscale DNPGDN80M08I333A Ente titolare : H501C000523 - Cpi Roma Cinecitta'

| TORNA ALLA RICERCA       |                                       | MODIFICA STAMPA                               |
|--------------------------|---------------------------------------|-----------------------------------------------|
| Dati Invio               | Dati Personali Notizie sui cittad     | ini stranieri Residenza, domicilio e recapiti |
| Dati Anagrafici          | · · · · · · · · · · · · · · · · · · · |                                               |
| Dati Amministrativi      | Dati Anagrafici                       |                                               |
| Esperienze Lavorative    | Codice Fiscale                        | DNPGDN80M08I333A                              |
| Informazioni Curriculari | Cognome                               | DINAPOLI                                      |
| Politiche Attive         | Nome                                  | GIORDANO                                      |
|                          | Sesso                                 | Maschile                                      |
|                          | Data di Nascita                       | 11/12/1980                                    |
|                          | Comune (o stato estero) di nascita    | Santa Maria Capua Vetere                      |
|                          | Cittadinanza                          | ITALIANA                                      |

#### Figura 6 – TAB Dati personali

### 4.2.2 Notizie sui cittadini stranieri

| Visualizzazione SAP di Giordano D<br>Codce Fiscale INPGDN80M081333A<br>Ente Bitolare : H501C000523 - Cpl Roma Cirectita' | Dinapoli                     |                                 |                             |          |        |
|----------------------------------------------------------------------------------------------------|------------------------------|---------------------------------|-----------------------------|----------|--------|
| TORNA ALLA RICERCA                                                                                                    |                              |                                 |                             | MODIFICA | STAMPA |
| Dati Invio                                                                                                    | Dati Personali               | Notizie sui cittadini stranieri | Residenza, domicilio e reca | apiti    |        |
| Dati Anagrafici                                                                                                    |                              |                                 |                             |          |        |
| Dati Amministrativi                                                                                                    | Notizie sui citta            | dini stranieri                  |                             |          |        |
| Esperienze Lavorative                                                                                                    | Titolo di soggio             | orno                            |                             |          |        |
| Informazioni Curriculari                                                                                                 | Numero titolo d              | di soggiorno                    |                             |          |        |
| Politiche Attive                                                                                                    | Motivo titolo di             | i soggiorno                     |                             |          |        |
|                                                                                                    | Scadenza titolo              | o di soggiorno                  |                             |          |        |
|                                                                                                    | Data ultimo ma<br>iscrizione | antenimento                     |                             |          |        |

#### Figura 7 - TAB Notizie sui cittadini stranieri

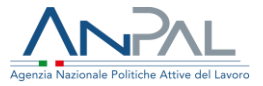

## 4.2.3 Residenza, domicilio e recapiti

#### Visualizzazione SAP di Giordano Dinapoli

Codice Fiscale DNPGDN80M08I333A Entertitolare : H501C000523 - Cpi Roma Cinecitta'

| TORNA ALLA RICERCA    |                                                     |                                  | м                               | ODIFICA | STAMPA |
|-----------------------|-----------------------------------------------------|----------------------------------|---------------------------------|---------|--------|
| ti Invio              | Dati Personali                                      | Notizie sui cittadini stranieri  | Residenza, domicilio e recapiti |         |        |
| ati Anagrafici        |                                                     |                                  |                                 |         |        |
| ti Amministrativi     | Residenza                                           |                                  |                                 |         |        |
| perienze Lavorative   | Comune                                              | Marcianise                       |                                 |         |        |
| ormazioni Curriculari | Cap                                                 | 81025                            |                                 |         |        |
| litiche Attive        | Indirizzo                                           | VIA PONCH                        | ELU 3                           |         |        |
|                       | Località                                            |                                  |                                 |         |        |
|                       | Domicilio<br>Comune<br>Cap<br>Indirizzo<br>Località | Marcianise<br>81025<br>VIA PONCH | IELU 3                          |         |        |
|                       | Recapiti<br>Telefono                                | 082382636                        | 8                               |         |        |
|                       | Fax                                                 | ND                               |                                 |         |        |
|                       | Indirizzo di posta                                  | a elettronica ciao@Lit           |                                 |         |        |

### Figura 8 - TAB Residenza, domicilio e recapiti

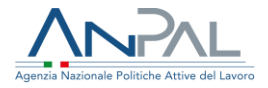

## 4.3 Dati amministrativi

## 4.3.1 Posizione nel mercato del lavoro

#### Visualizzazione SAP di Giordano Dinapoli

| Codice Fiscale DNP/GDN80M088333A<br>Ente bitolare : H501C000523 - Cpi Roma Cinecitta' |                                    |                            |                              |             |
|---------------------------------------------------------------------------------------|------------------------------------|----------------------------|------------------------------|-------------|
| TORNA ALLA RICERCA                                                                    |                                    |                            | MODIFICA                     | STAMPA      |
| Dati Invio                                                                            | Posizione nel mercato del lavoro   | Periodi di disoccupazione  | Liste speciali e graduatorie | Assolvime > |
| Dati Anagrafici                                                                       |                                    |                            |                              |             |
| Dati Amministrativi                                                                   | Stato in Anagrafe                  |                            |                              |             |
| Esperienze Lavorative                                                                 | Stato Occupazionale                | Occupato                   |                              |             |
| Informazioni Curriculari                                                              | Condizione                         | IN CONSERVAZIONE PER MOBIL | ITA'                         |             |
| Politiche Attive                                                                      | Categoria dlg.297                  | Adulti                     |                              |             |
|                                                                                       | Anzianità di disoccupazione (mesi) | 999                        |                              |             |
| -                                                                                     | Indice profiling                   |                            |                              |             |
| -                                                                                     | Data evento                        | 19/12/2019                 |                              |             |
|                                                                                       | Data dichiarazione disponibilità   | 19/09/2014                 |                              |             |

#### Figura 9 - TAB Posizione nel mercato del lavoro

### 4.3.2 Periodi di disoccupazione

#### Visualizzazione SAP di Giordano Dinapoli Codice Fiscale DNPGDN80M08I333A Ente titolare : H501C000523 - Cpi Roma Cinecitta MODIFICA STAMPA TORNA ALLA RICERCA Dati Invio < Posizione nel mercato del lavoro Periodi di disoccupazione Liste speciali e graduatorie Assolvime > Dati Anagrafici Dati Amministrativi Dati Disoccupazione Esperienze Lavorative 02/09/2014 Data Ingresso Informazioni Curriculari Dichiarazione Di Disponibilità Tipo Ingresso Politiche Attive Figura 10 - TAB Periodi di disoccupazione

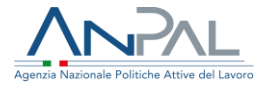

## 4.3.3 Liste speciali e graduatorie

#### Visualizzazione SAP di Giordano Dinapoli

Ender Frazie DNPGON00000333A Entratules: HSC1C000521 - Cpl Roma Drecittar

| TORNA ALLA RICERCA       |                                    | INSERISCI NUO                | VO MODIFICA                  | STAMPA    |
|--------------------------|------------------------------------|------------------------------|------------------------------|-----------|
| Dati Invio               | Posizione nel mercato del lavoro   | Periodi di disoccupazione    | Liste speciali e graduatorie | Assolvime |
| Dati Anagrafici          |                                    |                              |                              |           |
| Dati Amministrativi      | Dati iscrizione lista              |                              |                              |           |
| Esperienze Lavorative    | Dud Schebone Hate                  | Line Distant During the      |                              |           |
| Informazioni Curriculari | Lista                              | Lista Di Mobilita Ex 223/91  |                              |           |
| Politiche Attive         | Data iscrizione lista              | 25/08/2007                   |                              |           |
|                          | Data termine iscrizione            | 04/09/2014                   |                              |           |
|                          | Data massimo differimento          | 31/08/2018                   |                              |           |
|                          | Provincia di iscrizione alla lista | FROSINONE                    |                              |           |
|                          | Dati iscrizione lista              |                              |                              |           |
|                          | Lista                              | Lista Di Mobilita' Ex 223/91 |                              |           |
|                          | Data iscrizione lista              | 13/01/2020                   |                              |           |
|                          | Data termine iscrizione            | 15/01/2020                   |                              |           |
|                          | Data massimo differimento          | 18/01/2020                   |                              |           |
|                          | Provincia di iscrizione alla lista | BARI                         |                              |           |

### Figura 11 - TAB Liste speciali e graduatorie

## *4.3.4 Assolvimento istruzione*

| Visualizzazione SAP di Giordano E<br>Codre Fiscale DNPGDN80M081333A<br>Ente biolare : H501C000523 - Cpl Roma Cinecitta' | Dinapoli    |                           |                              |                         |         |
|----------------------------------------------------------------------------------------------------|-------------|---------------------------|------------------------------|-------------------------|---------|
| TORNA ALLA RICERCA                                                                                                    |             |                           |                              | MODIFICA                | STAMPA  |
| Dati Invio                                                                                                    | < el lavoro | Periodi di disoccupazione | Liste speciali e graduatorie | Assolvimento Istruzione | Altro > |
| Dati Anagrafici                                                                                                    | Assolviment |                           |                              |                         |         |
| Dati Amministrativi                                                                                                    | Assolviment | o isti uzione             |                              |                         |         |
| Esperienze Lavorative                                                                                                   | Obbligo For | mativo                    |                              |                         |         |
| Informazioni Curriculari                                                                                                |             |                           |                              |                         |         |
| Politiche Attive                                                                                                    |             |                           |                              |                         |         |
|                                                                                                    |             |                           |                              |                         |         |
|                                                                                                    |             |                           |                              |                         |         |
|                                                                                                    |             |                           |                              |                         |         |
|                                                                                                    |             |                           |                              |                         |         |
|                                                                                                    |             |                           |                              |                         |         |

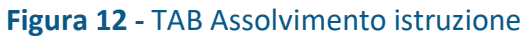

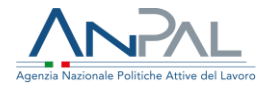

## 4.3.5 Altro

| Visualizzazione SAP di Giordano                                                      | Dinapoli                                                           |                         |        |
|--------------------------------------------------------------------------------------|--------------------------------------------------------------------|-------------------------|--------|
| Codice Fiscale DNPGDN80M08I333A<br>Ente titolare : H501C000523 - Cpl Roma Cinecitta' |                                                                    |                         |        |
| TORNA ALLA RICERCA                                                                   |                                                                    | MODIFICA                | STAMPA |
| Dati Invio                                                                           | el lavoro Periodi di disoccupazione Liste speciali e graduatorie   | Assolvimento Istruzione | Altro  |
| Dati Anagrafici                                                                      |                                                                    |                         |        |
| Dati Amministrativi                                                                  | Altro                                                              |                         |        |
| Esperienze Lavorative                                                                | Appartenenza a particolari categorie Profughi Italiani Rimpatriati |                         |        |
| Informazioni Curriculari                                                             | Indicazioni ISEE 1.34                                              |                         |        |
| Politiche Attive                                                                     |                                                                    |                         |        |

Figura 13 - TAB Altro

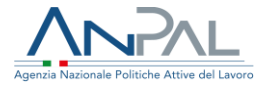

## 4.4 Esperienze lavorative

#### Visualizzazione SAP di Giordano Dinapoli

Codice Fiscale DNPGDN80M08I333A Ente titolare : H501C000523 - Cpi Roma Cinecitta'

| TORNA ALLA RICERCA |                                                                                                    | INSERISCI NUOVO                                                    | MODIFICA               | STAMPA     |
|--------------------|----------------------------------------------------------------------------------------------------|--------------------------------------------------------------------|------------------------|------------|
| io                 | Esperienze Professionali                                                                                      |                                                                    |                        |            |
| agrafici           |                                                                                                    |                                                                    |                        |            |
| ministrativi       | Dati generali esperienza                                                                                      |                                                                    |                        |            |
| nze Lavorative     | Codice fiscale datore di lavoro                                                                               | 04505431215                                                        |                        |            |
| zioni Curriculari  | Denominazione datore di lavoro                                                                                | ECOLOGIA DI IAVAZZI FRANCESCO S.A.S.                               |                        |            |
| e Attive           | Indirizzo datore di lavoro                                                                                    | ZONA INDUSTRIALE A.S.I.                                            |                        |            |
|                    | Settore                                                                                                    | 11.07.00 - Industria delle bibite analcolich<br>acque in bottiglia | e,delle acque minerali | e di altre |
|                    | Codice fiscale azienda utilizzatrice<br>(in assenza di azienda utilizzatrice è il CF<br>dei datore di lavoro) | 04505431215                                                        |                        |            |
|                    | Denominazione azienda<br>utilizzatrice                                                                        | ECOLOGIA DI IAVAZZI FRANCESCO S.A.S.                               |                        |            |
|                    | Indirizzo azienda utilizzatrice                                                                               |                                                                    |                        |            |
|                    | Settore                                                                                                    |                                                                    |                        |            |
|                    | Data Inizio                                                                                                   | 24/01/2012                                                         |                        |            |
|                    | Data Fine                                                                                                    | 31/08/2014                                                         |                        |            |
|                    | Data fine periodo formativo                                                                                   |                                                                    |                        |            |
|                    | Qualifica professionale svolta                                                                                | 8.4.3.1.0.32 - manovale di officina                                |                        |            |
|                    | Principali mansioni o attività                                                                                |                                                                    |                        |            |
|                    | Tipo Contratto                                                                                                | Lavoro A Tempo Indeterminato                                       |                        |            |
|                    | Categoria di inquadramento                                                                                    |                                                                    |                        |            |
|                    | Assunzione effettuata ai sensi<br>della L.68                                                                  | NO                                                                 |                        |            |
|                    | Lavoratore In Mobilita                                                                                        | NO                                                                 |                        |            |
|                    | Lavoro Stagionale                                                                                             | NO                                                                 |                        |            |
|                    | Lavoro in agricoltura                                                                                         | NO                                                                 |                        |            |
|                    | Modalità di lavoro                                                                                            | FULL TIME                                                          |                        |            |
|                    | Luogo di lavoro                                                                                               |                                                                    |                        |            |
|                    | Indirizzo                                                                                                    | ZONA INDUSTRIALE A.S.I.                                            |                        |            |
|                    | Sede di lavoro (Comune o stato<br>Estero)                                                                     | Marcianise                                                         |                        |            |

Figura 14 - TAB Esperienze Professionali

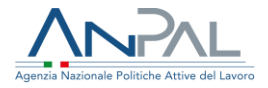

## 4.5. Informazioni curriculari

## 4.5.1 Titolo di studio

#### Visualizzazione SAP di Giordano Dinapoli

Codice Fiscale DNPGDN80M08I333A Ente titolare: H501C000523 - Cpl Roma Cinecitta'

| TORNA ALLA RICERCA       |                     | I                        | INSERISCI NUOVO             | MODIFICA          | STAMPA      |
|--------------------------|---------------------|--------------------------|-----------------------------|-------------------|-------------|
| Dati Invio               | < Titolo di studio  | Formazione Professionale | Lingue straniere conosciuti | e Conoscenze Info | ormatiche > |
| Dati Anagrafici          |                     |                          |                             |                   |             |
| Dati Amministrativi      | Dati sul titolo     |                          |                             |                   |             |
| Esperienze Lavorative    | Dad Sul dolo        |                          | UT TAGE                     |                   |             |
| Informazioni Curriculari | Livello Scolarizzaz | sione UCENZA ELEI        | MENTARE                     |                   |             |
| Politiche Attive         | Corso di studio     | LICENZA ELE              | MENTARE                     |                   |             |
|                          | Descrizione         | test 18-12               |                             |                   |             |
|                          | Frequentato in      | Roma                     |                             |                   |             |
|                          | Riconosciuto in Ita | slia SI                  |                             |                   |             |
|                          | Anno di Conseguir   | mento 2006               |                             |                   |             |
|                          | Votazione conseg    | uita                     |                             |                   |             |
|                          |                     |                          |                             |                   |             |

Figura 15 - TAB Titolo di studio

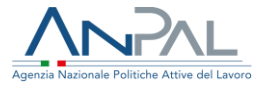

## 4.5.2 Formazione professionale

#### Visualizzazione SAP di Giordano Dinapoli

Codice Fiscale DNPGDN80M08I333A Ente titolare : H501C000523 - Cpl Roma Cinecitta'

| TORNA ALLA RICERCA                           |                            |                             | INSERISCI NUOVO          | MODIFICA      | STAMPA         |
|----------------------------------------------|----------------------------|-----------------------------|--------------------------|---------------|----------------|
| Dati Invio<br>Dati Anagrafici                | < Titolo di studio         | Formazione Professionale    | Lingue straniere conosci | ute Conoscenz | e Informatiche |
| Dati Amministrativi<br>Esperienze Lavorative | Dati sulla formaz          | ione<br>rmazione formazione |                          |               |                |
| Informazioni Curriculari<br>Politiche Attive | Ente erogatore             | beee                        |                          |               |                |
|                                              | Sede<br>Tipo Durata        | CALABRIA                    |                          |               |                |
|                                              | Durata                     | 50                          |                          |               |                |
|                                              | Certificazioni ed<br>Stage | Attestazioni FREQUENZ       | A                        |               |                |
|                                              | Nome azienda st            | tage <b>maina</b>           |                          |               |                |
|                                              |                            |                             |                          |               |                |

#### Figura 16 - TAB Formazione professionale

### 4.5.3 Lingue straniere conosciute

#### Visualizzazione SAP di Giordano Dinapoli

Codice Fiscale DNPGDN80M08I333A Ente titolare : H501C000523 - Cpl Roma Cinecitta'

| TORNA ALLA RICERCA     |                                      |                        | INSERISCI NUOVO         | MODIFICA       | STAMP         |
|------------------------|--------------------------------------|------------------------|-------------------------|----------------|---------------|
| Dati Invio             | <ul> <li>Titolo di studio</li> </ul> | rmazione Professionale | Lingue straniere conosc | iute Conoscenz | e Informatich |
| ati Anagrafici         |                                      |                        |                         |                |               |
| Dati Amministrativi    | Lingue                               |                        |                         |                |               |
| sperienze Lavorative   | Lingue                               |                        |                         |                |               |
| nformazion Curriculari | Lingua conosciuta                    | Albanese               |                         |                |               |
| olitiche Attive        | Letto                                | LIVELLO ELE            | MENTARE                 |                |               |
|                        | Scritto                              | LIVELLO INTE           | ERMEDIO                 |                |               |
|                        | Parlato                              | LIVELLO POS            | T-INTERMEDIO            |                |               |

### Figura 17 - TAB Lingue straniere conosciute

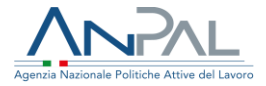

## 4.5.4 Conoscenze informatiche

| Visualizzazione SAP di G | Giordano Dinapoli |
|--------------------------|-------------------|
|--------------------------|-------------------|

| Codice Fiscale DNPGDN80M081333A<br>Ente titolare : H501C000523 - Cpi Roma Cinecitta' |                                                                  |                                              |                      |              |                  |
|--------------------------------------------------------------------------------------|------------------------------------------------------------------|----------------------------------------------|----------------------|--------------|------------------|
| TORNA ALLA RICERCA                                                                   |                                                                  |                                              | INSERISCI NUOVO      | MODIFICA     | STAMPA           |
| Dati Invio                                                                           | rmazione Professionale                                           | Lingue straniere conosci                     | iute Conoscenze Inf  | ormatiche Al | tre informazioni |
| Dati Anagrafici                                                                      |                                                                  |                                              |                      |              |                  |
| Dati Amministrativi                                                                  | Conocconzo                                                       |                                              |                      |              |                  |
| Esperienze Lavorative                                                                | Conoscenze                                                       |                                              |                      |              |                  |
| Informazioni Curriculari                                                             | Tipo conoscenza                                                  | Active X                                     |                      |              |                  |
| Politiche Attive                                                                     | Livello                                                          | Di Base                                      |                      |              |                  |
|                                                                                      | Eventuali specifiche                                             | specifiche activ                             | e                    |              |                  |
|                                                                                      | Conoscenze<br>Tipo conoscenza<br>Livello<br>Eventuali specifiche | Ada (Linguaggio<br>Di Base<br>specifiche ada | o Di Programmazione) |              |                  |

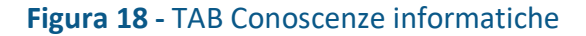

### 4.5.5 Altre informazioni

#### Visualizzazione SAP di Giordano Dinapoli Codice Fiscale DNPGDN80M08I333A Ente titolare : H501C000523 - Cpi Roma Cinecitta' INSERISCI NUOVO MODIFICA STAMPA TORNA ALLA RICERCA Dati Invio rmazione Professionale Lingue straniere conosciute Conoscenze Informatiche Altre informazioni > Dati Anagrafici Dati Amministrativi Altre Informazioni Esperienze Lavorative INGEGNERE (SETTORE CIVILE E AMBIENTALE) Iscrizione ad albi e ordini Informazioni Curriculari professionali Politiche Attive Possesso patente PATENTE UE BREVETTO PILOTA CIVILE Possesso patentini

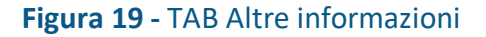

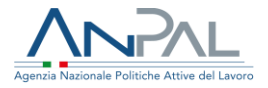

# 4.6 Politiche attive Visualizzazione SAP di Giordano Dinapoli

Godes Franke, DNP-GDN0040083333A Entretholaur, MS010000523 - Gal Rama Drechtaf

|                      | Constant and a second and a second and a second second secon |                                |
|----------------------|----------------------------------------------------------------------------------------------------|--------------------------------|
| Invio                | Politiche Attive                                                                                                    |                                |
| iAnagrafici          | (                                                                                                    |                                |
| i Amministrativi     | Dati generali Politica Attiva                                                                                                    |                                |
| erienze Lavorative   | Titolo Progetto                                                                                                    | Presa In Carico D.Lgs. 150     |
| rmazioni Curriculari | Attività                                                                                                    | A01 - COLLOQUI DI ORIENTAMENTO |
| itiche Attive        | Denominazione                                                                                                    |                                |
|                      | Data Proposta                                                                                                    | 20/05/2020                     |
|                      | Data inizio                                                                                                    | 20/05/2020                     |
|                      | Data Fine                                                                                                    | 20/05/2020                     |
|                      | Evento                                                                                                    | Rendicontata - 20/05/2020      |
|                      | Descrizione Evento                                                                                                    | ddddd                          |
|                      | Tipo Durata                                                                                                    |                                |
|                      | Durata                                                                                                    |                                |
|                      | Descrizione                                                                                                    | орррр                          |
|                      | Codice Ente Promotore                                                                                                    | A944C000410                    |
|                      | Identificativo Politica                                                                                                    | 0000000DB9L                    |
|                      | Indice Profiling                                                                                                    |                                |
|                      | Identificativo presa in carico                                                                                                    |                                |

Figura 20 - TAB Politiche attive

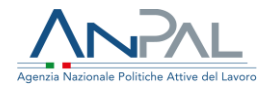

# **5.Modifica SAP**

La funzione di modifica è attivata tramite pressione del pulsante "Modifica". Tale funzione non è abilitata per tutte le Sezioni e/o Tab; laddove non è attiva il tasto risulterà disabilitato, in particolare, non è prevista per la sezione "Dati di invio" mentre per la sezione "Dati anagrafici" e modificabile solo il Tab "Residenza, domicilio e recapiti".

Al click sul tasto Modifica il sistema chiede la conferma del passaggio alla modalità Modifica

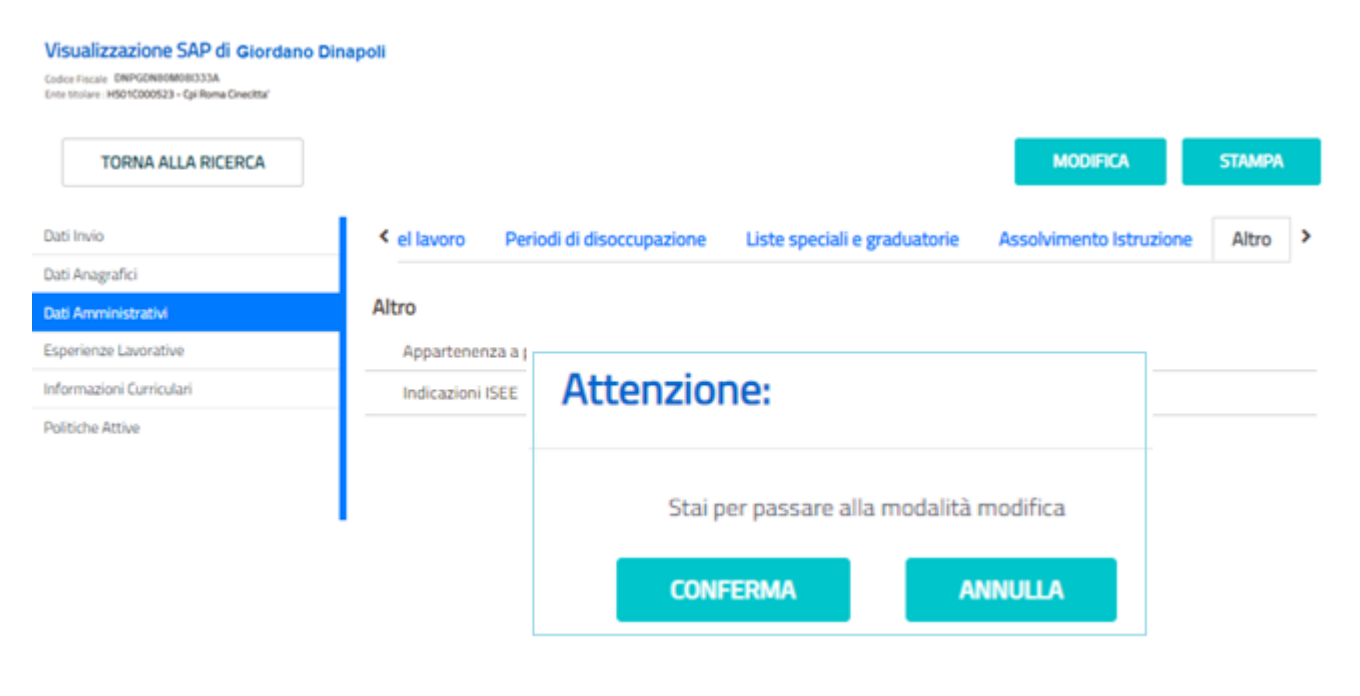

Figura 21 – Conferma Modifica

- Click su Annulla si torna in modalità "Visualizzazione".
- Click su Conferma si passa in modalità "Modifica".

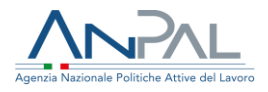

#### Modifica SAP di Giordano Dinapoli

Codice Fiscale DNPGDN80M08I333A Ente titolare : H501C000523 - Cpi Roma Cinecitta'

| TORNA ALLA RICERCA       |                                    |                           | ANNULLA                      | SALVA       |
|--------------------------|------------------------------------|---------------------------|------------------------------|-------------|
| Dati Invio               | Posizione nel mercato del lavoro   | Periodi di disoccupazione | Liste speciali e graduatorie | Assolvime > |
| Dati Anagrafici          |                                    |                           |                              |             |
| Dati Amministrativi      | Stato in Anagrafe                  |                           |                              |             |
| Esperienze Lavorative    | Stato Occupazionale*               | Occupato                  |                              | ~           |
| Informazioni Curriculari | Condiziono                         |                           |                              |             |
| Politiche Attive         | Condizione                         |                           |                              | ~           |
|                          | Categoria dlg.297                  | Adulti                    |                              | ~           |
|                          | Anzianità di disoccupazione (mesi) | 999                       |                              |             |
|                          | Indice profiling                   |                           |                              |             |
|                          | Data evento                        | 19/12/2019                |                              |             |
|                          | Data dichiarazione disponibilità   | 19/09/2014                |                              |             |

#### Figura 22 - Modifica

La pagina mostrerà:

- Tutti i campi in modalità "Editing" (dove previsto)
- L'indicazione dello stato di Modifica della SAP in alto a sinistra
- Pulsante "TORNA ALLA RICERCA" per ritornare alla pagina di "Ricerca cittadino"
- Pulsante "ANNULLA" per annullare la modifica e tornare in modalità "Visualizzazione". Il click apre la finestra per la conferma dell'annullamento dell'operazione; in caso di conferma ritorna in modalità Visualizzazione altrimenti ritorna sulla pagina oggetto della modifica.

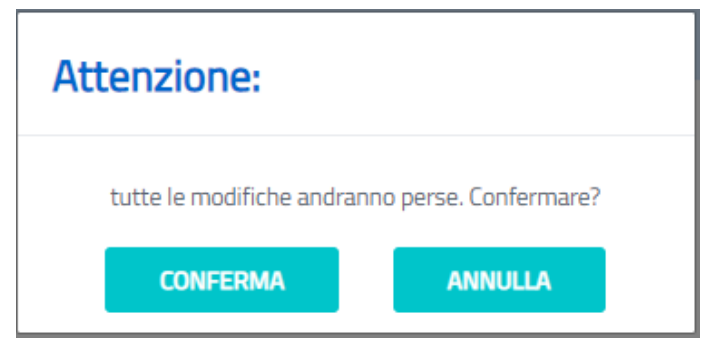

Figura 23 - Pulsante Annulla

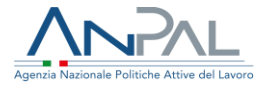

• Pulsante "SALVA" per il salvataggio delle informazioni modificate. Si apre la finestra per la conferma del salvataggio;

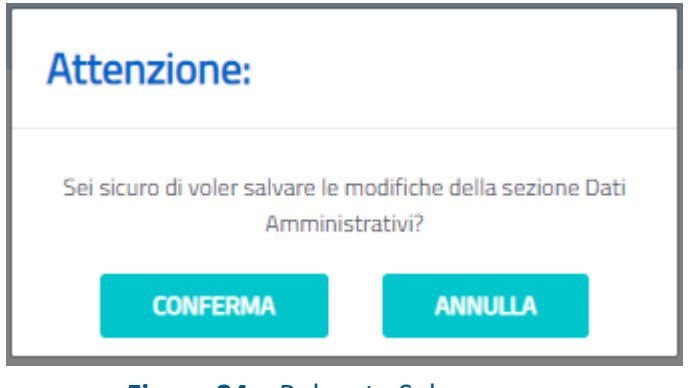

Figura 24 - Pulsante Salva

Click su Conferma:

 Vengono effettuati tutti i controlli formali e concettuali sul contenuto dei campi.
 Se i controlli hanno esito positivo il sistema prospetta il messaggio di avvenuto salvataggio e ritorna in modalità Visualizzazione

| $\checkmark$ | Operazione eseguita con successo |
|--------------|----------------------------------|
|              | SAP salvata                      |

• Se i controlli hanno esito negativo il sistema prospetta il messaggio di errore e ritorna sulla pagina oggetto di modifica.

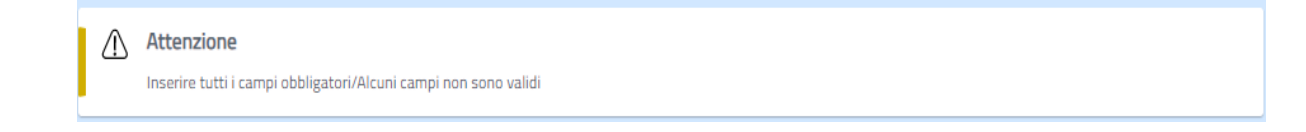

# 6.Inserisci nuovo

La funziona di Inserisci, attivata tramite pressione del pulsante "Inserisci nuovo", è abilitata solo per le Sezioni e/o Tab per le quali è previsto l'inserimento di più elementi di una stessa tematica.

In particolare, la funzione è prevista per le sezioni "Esperienze lavorative", "Informazioni curriculari" e "Politiche attive".

Al click sul tasto "Inserisci Nuovo" il sistema passa in modalità Inserimento.

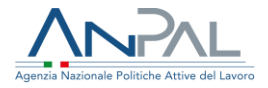

#### Modifica SAP di Giordano Dinapoli

Codice Fiscale DNPGDN00M080333A Entestislare : M5015000523 - GaliRoma Cirecittar

| TORNA ALLA RICERCA |                                |                                                            | ANNULLA                           | SALVA   |
|--------------------|--------------------------------|------------------------------------------------------------|-----------------------------------|---------|
| 0                  | Politiche Attive               |                                                            |                                   |         |
| grafici            |                                |                                                            |                                   |         |
| ministrativi       | Nuova Politiva Attiva          |                                                            |                                   |         |
| ze Lavorative      | Dati generali Politica Attiva  |                                                            |                                   |         |
| ioni Curriculari   | Dau generali Politica Activa   |                                                            |                                   |         |
| Attive             | Attvita"                       |                                                            |                                   | ~       |
|                    | Denominazione                  |                                                            |                                   |         |
|                    | Data Proposta*                 |                                                            |                                   | t       |
|                    | Data Inizio*                   |                                                            |                                   | t o     |
|                    | Data Fine*                     |                                                            |                                   | t i     |
|                    | Evento*                        |                                                            |                                   | ×       |
|                    | Descrizione Evento             |                                                            |                                   |         |
|                    | Tipo Durata                    |                                                            |                                   | ~       |
|                    | Durata                         |                                                            |                                   |         |
|                    | Descrizione*                   | Inserine solo valori numerici. Inserine il punto come sepo | aratore decimale.                 |         |
|                    | Titolo Progetto*               |                                                            |                                   | ~       |
|                    | Codice Ente Promotore*         |                                                            |                                   |         |
|                    | Indice Profiling               | Insarine solo uslori numarici comorasi tro A a 5. Incarine | Enerto come senaratore d          | arimala |
|                    | Identificativo presa in carico |                                                            | - put the control sequerations of |         |

Figura 25 - Inserisci Nuovo

La pagina mostrerà:

- Tutti i campi in modalità "Editing" (dove previsto)
- L'indicazione dello stato di Modifica della SAP in alto a sinistra
- Pulsante "TORNA ALLA RICERCA" per ritornare alla pagina di "Ricerca cittadino"
- Pulsante "ANNULLA" per annullare l'inserimento e tornare in modalità "Visualizzazione". Il click apre la finestra per la conferma dell'annullamento

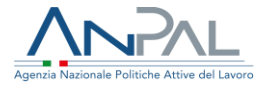

dell'operazione; in caso di conferma ritorna in modalità Visualizzazione altrimenti ritorna sulla pagina oggetto di inserimento.

| Attenzione:                                    |         |  |
|------------------------------------------------|---------|--|
| tutte le modifiche andranno perse. Confermare? |         |  |
| CONFERMA                                       | ANNULLA |  |
| CONFERMA                                       | ANNULLA |  |

Figura 26 - Pulsante Annulla

• Pulsante "*SALVA*" per il salvataggio delle informazioni modificate. Si apre la finestra per la conferma del salvataggio;

| Attenzione:                                                                 |         |  |
|-----------------------------------------------------------------------------|---------|--|
| Sei sicuro di voler salvare le modifiche della sezione Politiche<br>Attive? |         |  |
| CONFERMA                                                                    | ANNULLA |  |

Figura 27 - Pulsante Salva

Click su Conferma:

 Vengono effettuati tutti i controlli formali e concettuali sul contenuto dei campi.
 Se i controlli hanno esito positivo il sistema prospetta il messaggio di avvenuto salvataggio e ritorna in modalità Visualizzazione

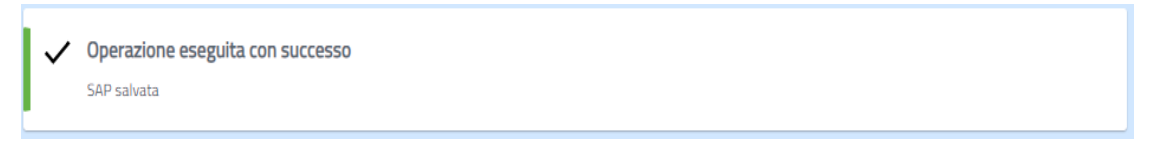

Se i controlli hanno esito negativo il sistema prospetta il messaggio di errore e ritorna sulla pagina oggetto di inserimento.

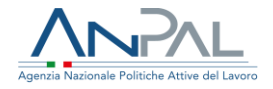

Attenzione
Inserire tutti i campi obbligatori/Alcuni campi non sono validi

# 7.Stampa SAP

La funzione è attivabile dal tasto "STAMPA" presente in alto a destra della scheda. Il click sul pulsante crea il file in formato PDF viene salvato sul pc e successivamente è possibile visualizzarlo e stamparlo.

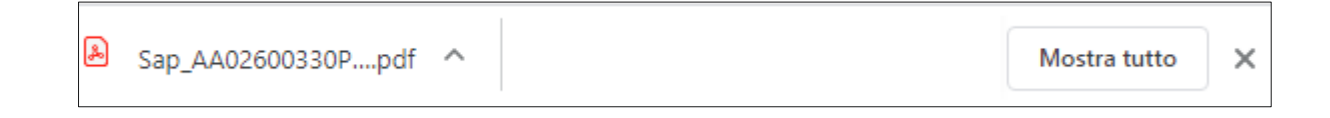

Il nome del file salvato sarà composto dalla concatenazione del prefisso "SAP"\_Identificativo della SAP\_Codice Ente Titolare.